### )Pearson

## Credly

#### Guía para usuarios administradores V.0625

### En esta guía encontrará:

Orientación sobre las funciones del administrador

#### Contenido

- 1. Cuenta Administradora
- 2. Entrega de Badges
- 3. Sobre los Earners
- Acreedores al Bagde
- 4. Estadísticas
- 5. Credly Academy

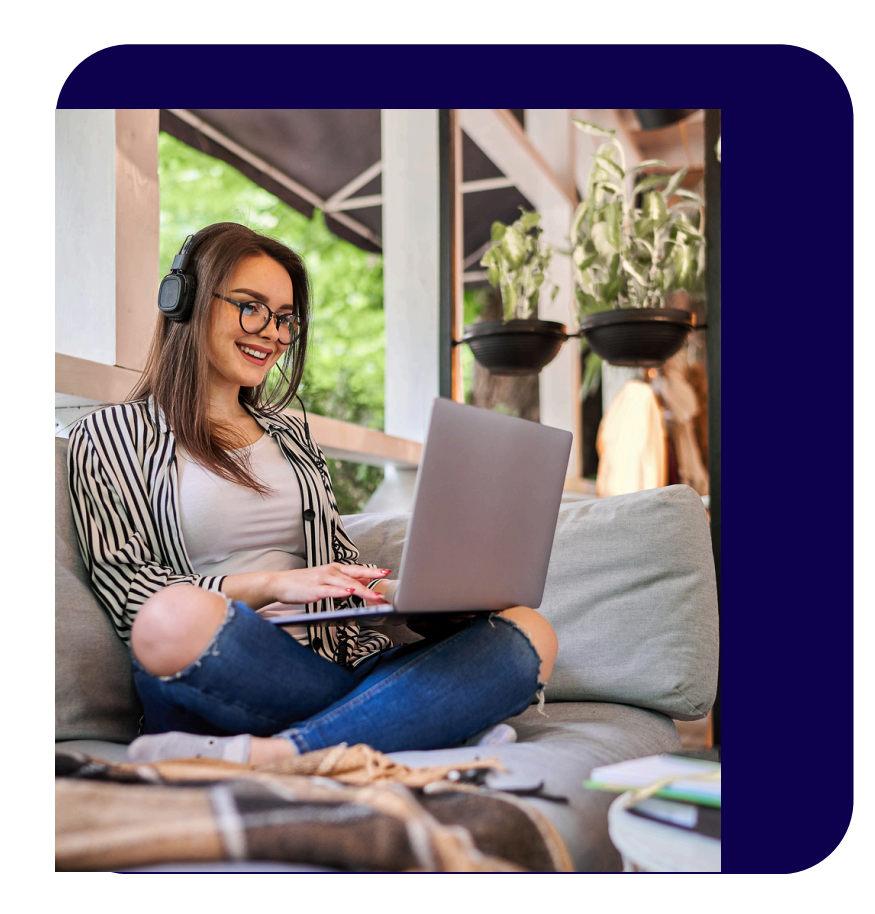

### 1. Cuenta administradora

1.1 Una vez que hayamos gestionado su cuenta, recibirá un correo de notificación a la dirección proporcionada para este propósito.

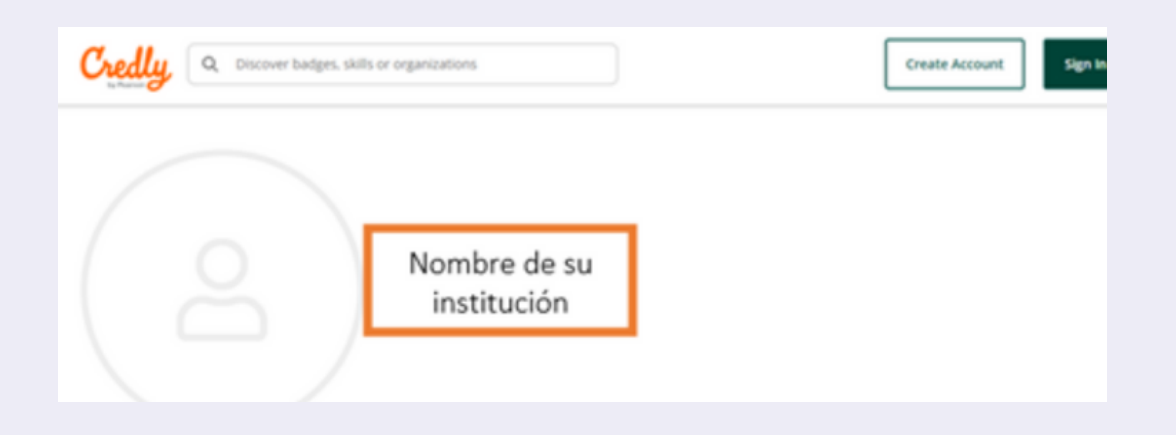

1.2 Después de iniciar sesión verá el siguiente menú en la página de inicio:

| Credly a Discover          | (2) ≡                                               |                 |
|----------------------------|-----------------------------------------------------|-----------------|
| Nombre de su institución > |                                                     |                 |
| Badges                     | Badges                                              |                 |
| Analytics                  | Templates Earners Recommendations Collections Issue |                 |
| Developers                 |                                                     |                 |
| Account                    | Q Search                                            | Filter 3        |
| Academy                    |                                                     |                 |
| Support                    | Aparecerá el listado de badges según sean creados   | Create Template |

### 2. Entrega de Badges

#### 2.1 Entrega Individual

2.1.1 Dé clic en **Badges**, busque por nombre el badge que entregará y selecciónelo.

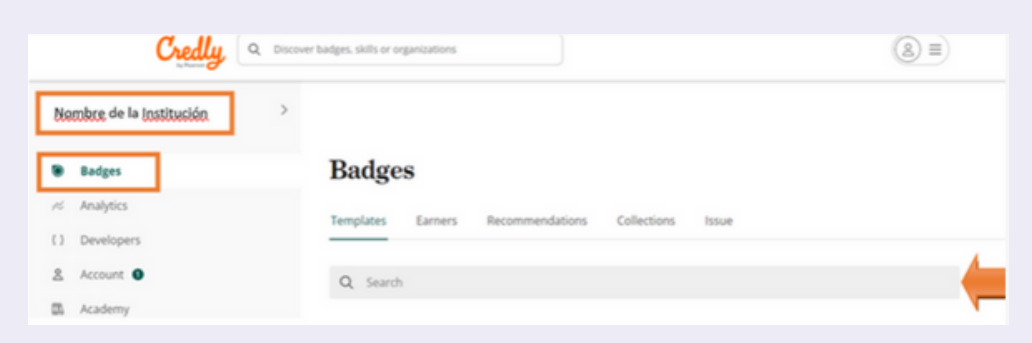

2.1.2 En la página correspondiente al badge que otorgará, dé clic en **Issue**.

|   | Credly a Discovert       | adges, skills or organizations     | 8=        |
|---|--------------------------|------------------------------------|-----------|
|   | Nombre de su Institución | Badges > Templates                 |           |
| × | Badges                   | Nombre del Badge                   |           |
| б | Analytics                | Partulle Invinter Cattions Mistory |           |
| 3 | Developers               |                                    |           |
| 2 | Account                  | Template ID: :                     | Issue ••• |
| 8 | Academy                  |                                    |           |

#### 2.1.3 Complete la información del Earner. Dé clic en **Issue**.

|                    | Badges > Templates > Liderazgo                                                          |
|--------------------|-----------------------------------------------------------------------------------------|
|                    | Issuing Liderazgo                                                                       |
|                    | Enter the information Enter the information required to issue a badge to an individual. |
| <u>Cance</u> Issue | First name * Nombre                                                                     |
|                    | Middle name<br>Segundo nombre                                                           |
|                    | Last name*<br>Apellido                                                                  |
|                    | Email address *<br>correo@example.com                                                   |

### 2. Entrega de Badges

#### 2.2 Entrega masiva

2.2.1 Desde la página de inicio dé clic en **Issue**.2.2.2 Si no lo tiene, descargue el template (Archivo CSV).

|    | Credly a some            | badges, skills or organizations                                                                                           | (2) ≡                     |
|----|--------------------------|----------------------------------------------------------------------------------------------------|---------------------------|
| 0  | Nombre de su institución |                                                                                                    |                           |
| ۲  | Badges                   | Badges                                                                                                    |                           |
| ĸ  | Analytics                | Templates Earners Recommendations Collections Issue                                                                       |                           |
| {} | Developers               |                                                                                                    |                           |
| 8  | Account                  | Upload a comma delimited text file (,csv) of up to 5,000 rows to import a list of badge earners to Credly. Be             | e sure your CSV file is i |
| Π. | Academy                  | the <u>required format</u> and all required fields are completed. Access your organization <u>template IDs</u> for settin | ig up your CSV file.      |
| 0  | Support                  | 출 Download CSV templa                                                                                                    | te Upload CSV             |

2.2.3 Obtenga el Badge Template ID que vaya a otorgar.Para obtenerlo, busque el badge que desea otorgar y copie el Template ID que corresponda.

|                  | Credly a Discove           | r badges, skills or organizations                   |
|------------------|----------------------------|-----------------------------------------------------|
| Ľ                | Nombre de su institución > |                                                     |
|                  | Badges                     | Badges                                              |
| ĸ                | Analytics                  | Templates Earners Recommendations Collections Issue |
| $\left( \right)$ | Developers                 |                                                     |
| 8                | Account                    | Q. Nombre del badge a otorgar                       |
|                  | Aradamu                    |                                                     |

|   | Credly a Discove           | er badges, skills or organizations           |
|---|----------------------------|----------------------------------------------|
| C | Nombre de su institución > | Badges > Templates                           |
|   | Badges                     | Nombre del badge                             |
| z | Analytics                  | Dataile Insighte Sattings History            |
| 3 | Developers                 |                                              |
| 2 | Account                    | Template ID: 000051etc040 table-9c0e-4841653 |
| æ | Academy                    |                                              |
| 8 | Support                    | Issued by: Nombre de su institucion          |

2.2.4 Complete el template. Asegúrese de anotar la fecha en el formato MM/DD/AAAA. Las columnas marcadas en amarillo son obligatorias.

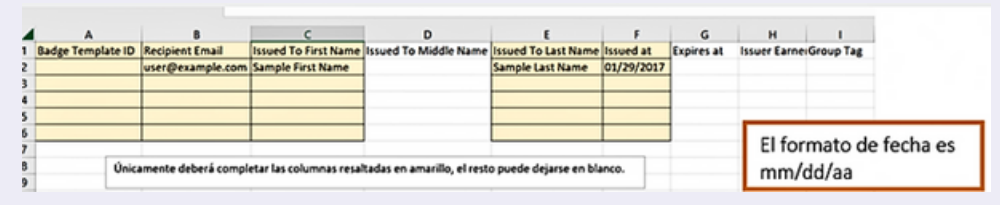

#### 2.2.5 Carga de Template

Vaya a la página de inicio, dé clic en badges, después en **Issue**, luego cargue el archivo dando clic en **Upload CSV**.

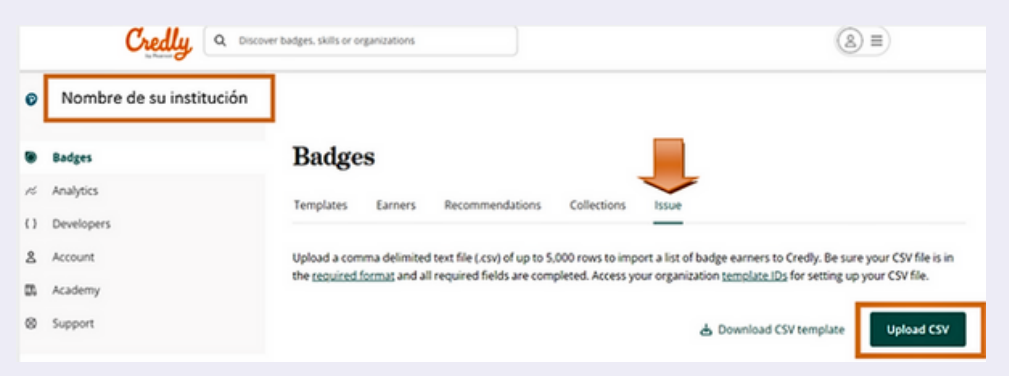

2.2.7 Para terminar, dé clic en **Complete**. Verá el resumen de los badges enviados, la confirmación del envío de notificaciones y de ser el caso, los badges que no pudieron ser enviados.

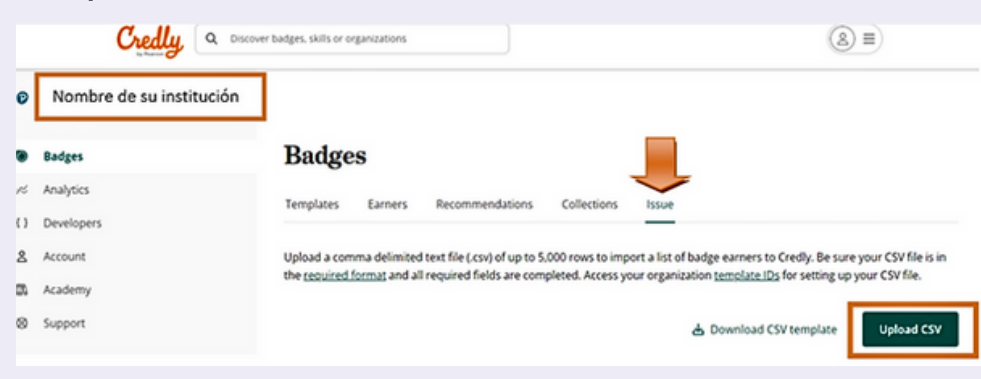

### **3. Sobre los Earners**

(Acreedores al Badge)

3.1 Búsqueda de Earners.

Para verificar si una persona ha recibido un badge, puede realizar una búsqueda desde la página principal seleccionando **Earners**, después anote la dirección de correo electrónico o el nombre/apellido de la persona que desea buscar.

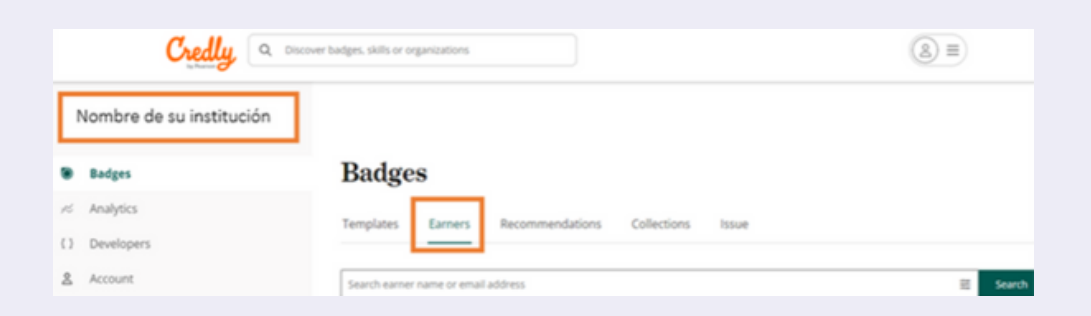

A continuación aparecerán los badges asociados al nombre o correo que utilizó en la búsqueda.

| mbre de su institución |                                                    |                        |                |              |
|------------------------|----------------------------------------------------|------------------------|----------------|--------------|
| adges                  | Badges                                             |                        |                |              |
| nalytics               | Tamolatar Exm                                      | er Decommendations Co  | lactions Inc.  |              |
| evelopers              | Templates Earne                                    | ers Recommendations Co | nections issue |              |
| ccount O               | Nombre o Correo del a                              | creedor al bagde       |                | 8            |
| cademy                 |                                                    |                        |                | _            |
| upport                 | Showing 1 to 2 of 2<br>Filtered: All badges for "A | Azucena" dear 🛛        |                |              |
|                        | EARNER A                                           | BADGE NAME             | D47E (SU/ED    | BADGE STATUS |
|                        | Nombre                                             | Liderazgo              | 29 jun 2023    | Accepted     |
|                        |                                                    |                        |                |              |

3.2 Modificación de un badge enviado.

Si por alguna razón otorgó un badge erróneamente, puede reemplazarlo, eliminarlo o revocarlo. Para hacerlo, localice al earner (ver 3.1), después, dé clic sobre el renglón del badge que desea modificar.

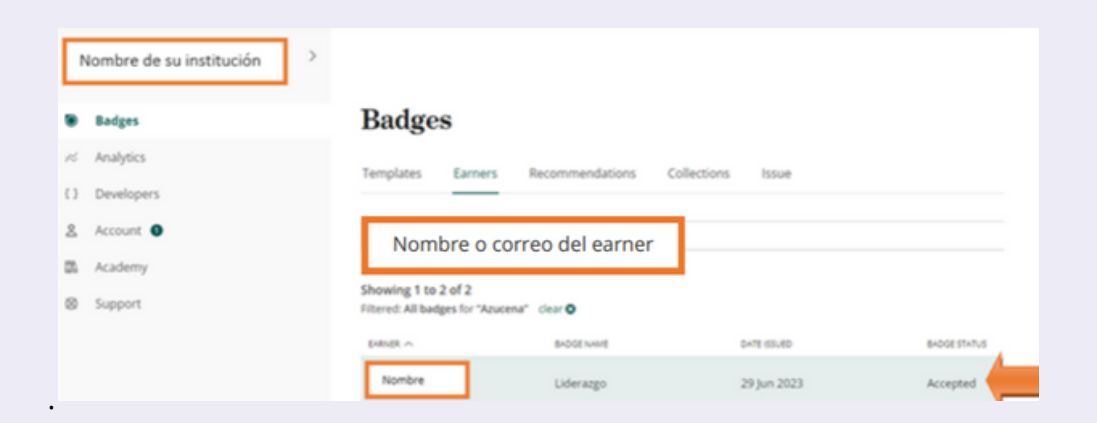

3.2.1 Elija la acción requerida: **Reemplazar**, **Revocar** o **Eliminar** el badge otorgado. Luego, complete los datos que se le solicitan.

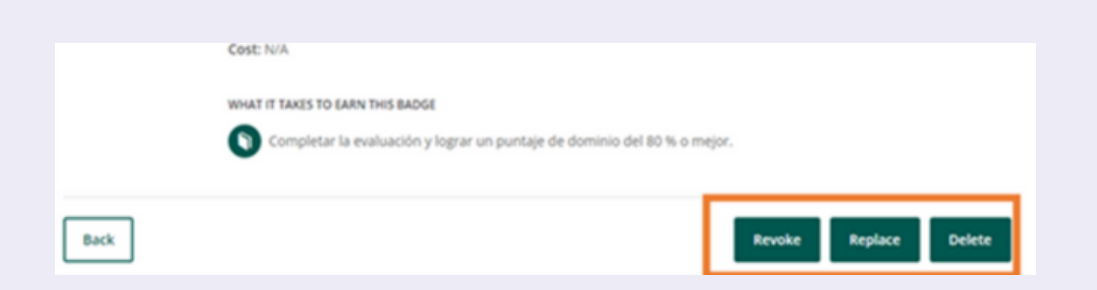

**Revoke** o **Revocar:** puede elegir esta opción si ha otorgado un badge erróneamente.

**Replace** o **Reemplazar:** permite sustituir un badge ya entregado.

**Delete** o **Eliminar:** permite borrar un badge.

### Estatus del Bagde

(Acreedores al Badge)

# Existen cuatro estatus para un badge:

- **Pending o pendiente:** significa que el earner o acreedor no ha aceptado su badge aunque la notificación de entrega ya ha sido enviada.
- Accepted o aceptado: indica que el earner o acreedor ya aceptó el badge que se le ha otorgado.
- **Rejected o rechazado**: significa que el earner o acreed
- **Revoked o revocado:** indica que el badge otorgado ha sido revocado por el administrador de la cuenta Credly.

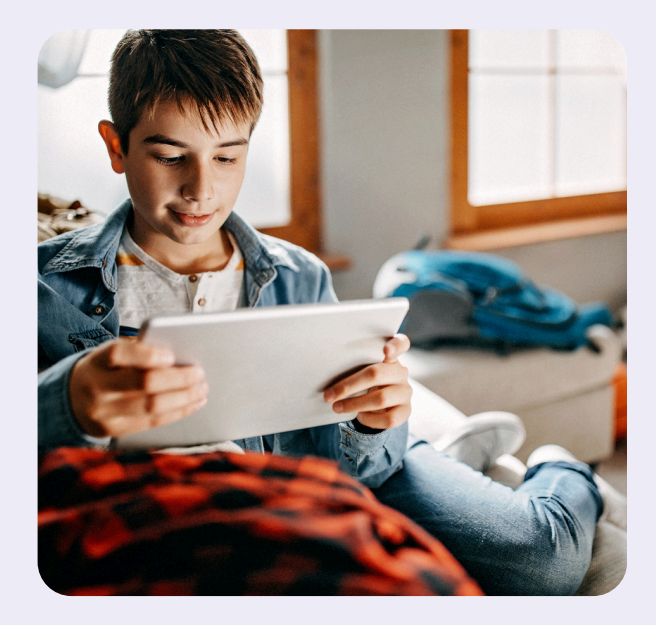

### Estadísticas

Se encuentran en la sección Analytics.

Tendrá dos opciones para consultar las estadísticas, una centrada en los Badges, la otra, centrada en los Templates.

Las estadísticas por **Credentials** (badges entregados) informan sobre el promedio de aceptación, el promedio de compartidos en redes o las vistas por badge. Se podrán aplicar filtros por periodo de tiempo, colecciones de badges, templates, aceptados, expirados o retroactivos. Toda la información puede exportarse. Las estadísticas por **Template** informan sobre el porcentaje de aceptación, cantidad de badges entregados para ese template, las veces que se ha compartido en redes, así como las vistas. Se podrán aplicar filtros por periodo de tiempo, colecciones de badges, templates, aceptados, expirados o retroactivos. Toda la información puede exportarse.

### **Estadísticas: Analytics**

Acceda a las estadísticas de los badges entregados desde la sección Analytics.

| Credly 🤉 🕬                  | scover badges, skills or organizations                  |
|-----------------------------|---------------------------------------------------------|
| Nombre de su Institución, 🔷 | ,                                                       |
| Badges                      | Analytics                                               |
| ≓ Analytics                 | Cradiantials Tamplatas                                  |
| () Developers               |                                                         |
| & Account                   | Past Month     Collections     Templates     More     O |
| Academy                     |                                                         |

#### Ejemplo de estadísticas por Credentials (badges entregados)

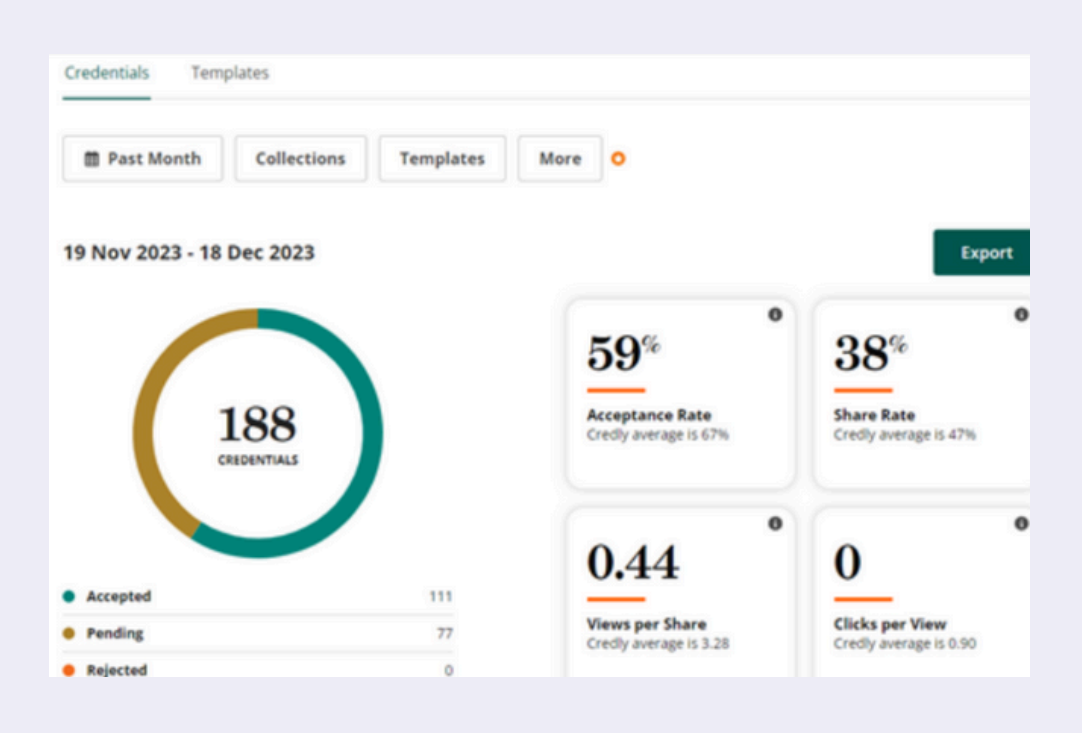

Ejemplo de estadísticas por Template estadísticas por colección)

| Credentials Templates |              |              |        |        |       |        |  |
|-----------------------|--------------|--------------|--------|--------|-------|--------|--|
| Past Month            | Collections  | Templates    | More O |        |       |        |  |
| 19 Nov 2023 - 18      | Dec 2023     |              |        |        |       | Export |  |
| showing 1-50 of 317   |              |              |        |        |       |        |  |
| Template              |              | Acceptance ~ | issued | Shares | Views | Clicks |  |
| Nomb                  | re del badge | 100.0%       | 1      | 100.0% | 5     | 0      |  |
| Nomb                  | re del badge | 100.0%       | 1      | 100.0% | 0     | 0      |  |

A **Credly Academy** se accede desde el menú de la página principal en su cuenta administradora. Credly Academy le ofrece varios cursos gratuitos que le ayudarán a perfeccionar sus habilidades en la creación, gestión y entrega de sus bagdes.

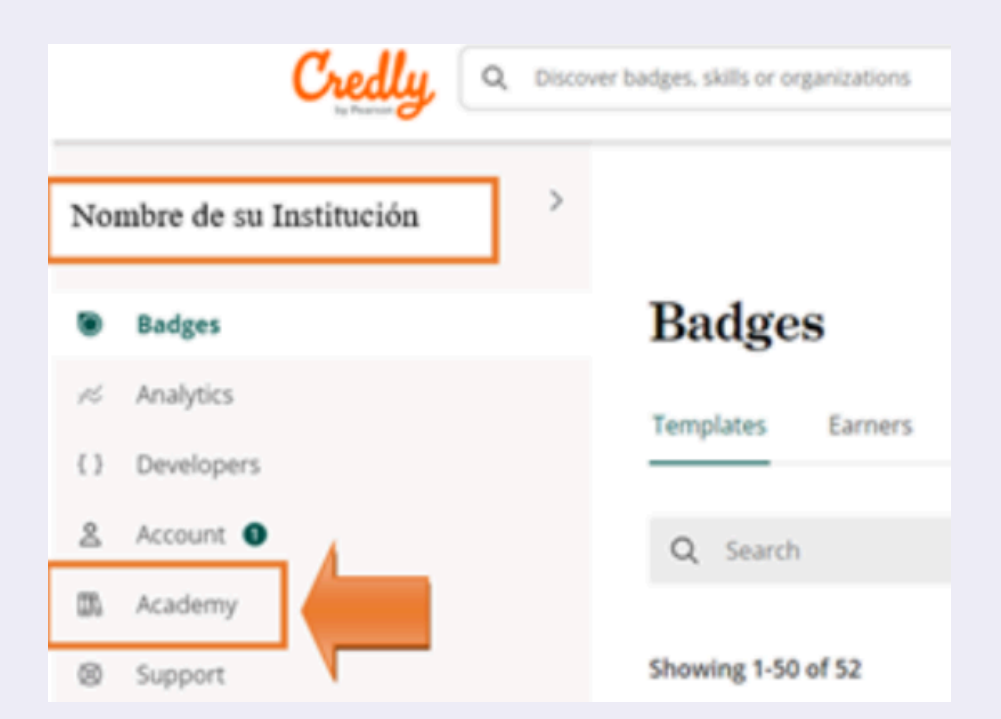

Recomendamos revisar el curso titulado **"Credly Quick Start"** Por el momento, disponible en inglés.

### Ayuda y soporte

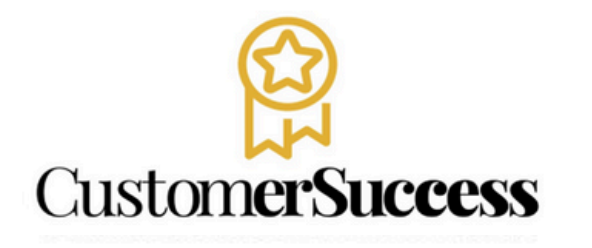

**Pearson** Higher Education

En caso de problemas en el **acceso** y/o **contenido** o necesidad de **apoyo técnico**, por favor, escribir a **hedsoporte@pearson.com** brindando la información necesaria para atender su caso: institución, username, producto , código de acceso y detalles del requerimiento (si es posible con captura de pantalla o video).

Las áreas de Customer Success estarán prestas para atender su solicitud.

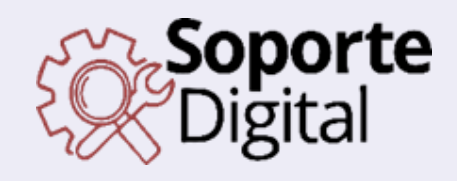

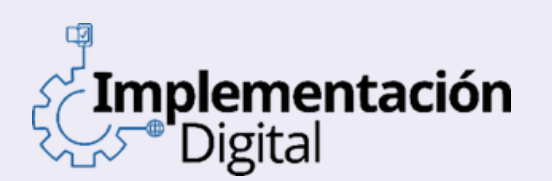

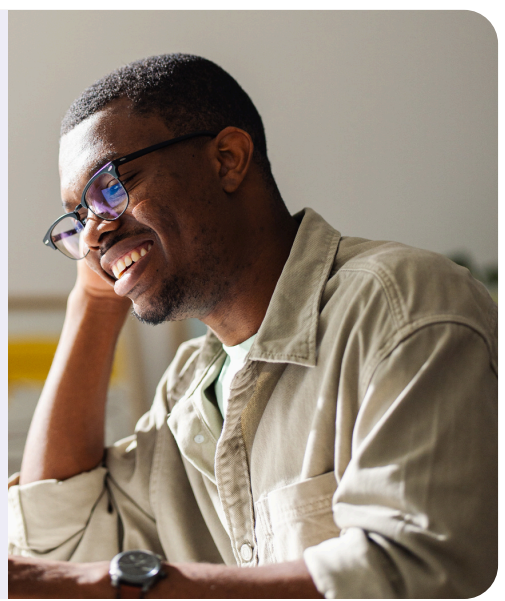

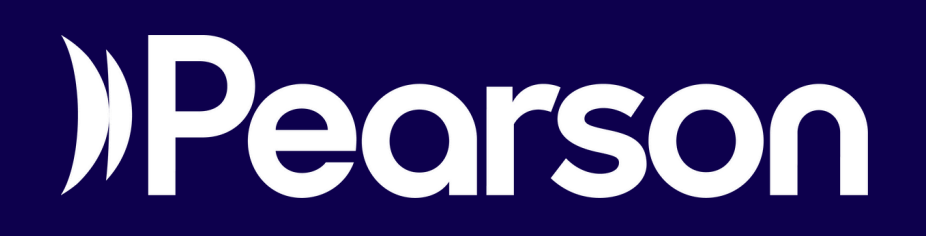